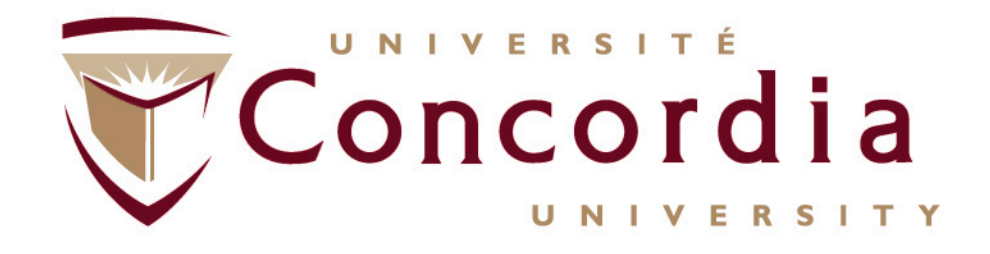

#### ConRAD Navigation: Submitting an OVPRGS application: Aid to Research Related Events, Publication, Exhibitions and Dissemination Activities (ARRE) Facilities Optimization Program (FOP) Seed Funding – Team/Individual (SEED)

Concordia University Office of Research Last update: 13-Aug-2013

# Introduction to ConRAD

- ConRAD (the Concordia Research Administration Database) is an electronic research management tool which replaces existing internal paper-based forms.
- As of September 1, 2013 the Office of the Vice-President, Research and Graduate Studies programs ARRE, FOP and Seed applications will be submitted through ConRAD. Paper applications/submissions will no longer be accepted
- Forms completed through ConRAD will be **routed electronically** for signature no wet signatures required
- ConRAD also creates a Research Homepage for researchers all past, current, and pending research activity (including grant applications, compliance approvals, and agreements) is displayed in a concise format, making it easy to review your research history or track current activities

# Logging In

- ConRAD is accessible through the MyConcordia portal under "Research and Innovation"
- Once you click the ConRAD link, you will be brought directly to your personal homepage (no second login required).

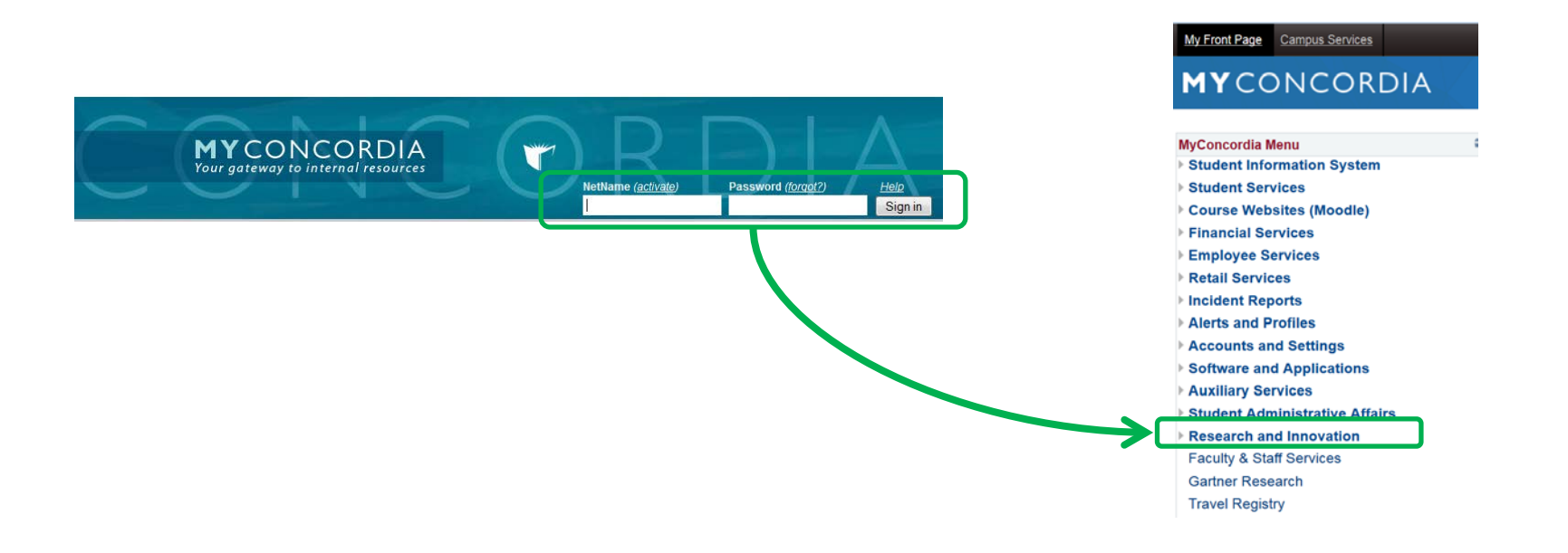

#### This is the **Research Portal homepage**. All researchers have **Principal Investigator** and **Project Team Member** roles.

You can view all *current* research activity by selecting "Applications (Submitted – Post Review)". You can also see any applications on which you were named as a *co-investigator* through Role: Project Team Member.

| Powered by Process Pathways                      |                                 | Welcome:                            | Home                     | My Profile | Contact Us   | Help         | Logo     |
|--------------------------------------------------|---------------------------------|-------------------------------------|--------------------------|------------|--------------|--------------|----------|
| Concordia<br>Office of                           | University<br><b>f Research</b> |                                     |                          |            |              |              |          |
|                                                  |                                 |                                     |                          | APPL       | Y NEW   News | Useful Links | Settings |
| Role : Principal Investigator                    |                                 | Role: Project Team Mem              | ber                      |            |              |              |          |
| Applications (Saved - Not Submitted)             | (0)                             | Applications (Saved - Not Submitte  | d)                       |            |              | (0)          |          |
| pplications (Submitted - Under Review)           | (2)                             | Applications (Submitted - Under Re  | view)                    |            |              | (1)          |          |
| pplications (Submitted - Requiring My Attention) | (0)                             | Applications (Submitted - Requiring | My Attention)            |            |              | (0)          |          |
| pplications (Submitted - Post Review)            | (10)                            | Applications (Submitted - Post Rev  | iew)                     |            |              | (1)          |          |
| pplications (Withdrawn)                          | (0)                             | Applications (Withdrawn)            |                          |            |              | (0)          |          |
| /ly Reminders                                    | (0)                             | My Reminders                        |                          |            |              | (0)          |          |
| Role: Faculty Signing Authority                  |                                 | Role: Reviewer                      |                          |            |              |              |          |
| pplications (New - For Review)                   | (0)                             | Applications Requiring Your Review  | v as a Chair             |            |              | (0)          |          |
| pplications (Pending Information)                | (0)                             | Applications Requiring Your Review  | v as a Reviewer - New    |            |              | (0)          |          |
|                                                  |                                 | Applications Requiring Your Review  | v as a Reviewer - In Pro | gress      |              | (0)          |          |
|                                                  |                                 | Events Requiring Your Review as a   | Chair                    |            |              | (0)          |          |
|                                                  |                                 | Events Requiring Your Review as a   | Reviewer - New           |            |              | (0)          |          |
|                                                  |                                 |                                     |                          |            |              |              |          |

#### To begin a new application, select **Apply New.**

| Powered by Process Pathways                       |                      | Welcome:                           | Home                   | My Profile | Contact Us | Help         | Logout   |
|---------------------------------------------------|----------------------|------------------------------------|------------------------|------------|------------|--------------|----------|
| Office of                                         | iversity<br>Research |                                    |                        |            |            |              |          |
|                                                   |                      |                                    |                        | APPL       | Y NEW News | Useful Links | Settings |
| Role : Principal Investigator                     |                      | Role: Project Team Mem             | ber                    |            |            |              |          |
| Applications (Saved - Not Submitted)              | (0)                  | Applications (Saved - Not Submitte | ed)                    |            |            | (0)          |          |
| Applications (Submitted - Under Review)           | (2)                  | Applications (Submitted - Under R  | eview)                 |            |            | (1)          |          |
| Applications (Submitted - Requiring My Attention) | (0)                  | Applications (Submitted - Requirin | g My Attention)        |            |            | (0)          |          |
| Applications (Submitted - Post Review)            | (10)                 | Applications (Submitted - Post Rev | iew)                   |            |            | (1)          |          |
| Applications (Withdrawn)                          | (0)                  | Applications (Withdrawn)           |                        |            |            | (0)          |          |
| My Reminders                                      | (0)                  | My Reminders                       |                        |            |            | (0)          |          |
| Role: Faculty Signing Authority                   |                      | Role: Reviewer                     |                        |            |            |              |          |
| Applications (New - For Review)                   | (0)                  | Applications Requiring Your Revie  | w as a Chair           |            |            | (0)          |          |
| Applications (Pending Information)                | (0)                  | Applications Requiring Your Revie  | w as a Reviewer - Ne   | v          |            | (0)          |          |
|                                                   |                      | Applications Requiring Your Revie  | w as a Reviewer - In F | rogress    |            | (0)          |          |
|                                                   |                      | Events Requiring Your Review as    | a Chair                |            |            | (0)          |          |
|                                                   |                      | Events Requiring Your Review as    | a Reviewer - New       |            |            | (0)          |          |
|                                                   |                      | Events Requiring Your Review as    | a Reviewer - In Progre | ISS        |            | (0)          |          |
|                                                   |                      |                                    |                        | APPL       | Y NEW      |              |          |

This screen provides a list of all **currently available electronic application forms**. Forms can added, deleted, or modified as required.

For this demonstration, we will review the **ARRE program.** 

#### **New Application Forms**

#### Office of Research (OOR)

| Application Name                                                                                                    | Description                                                                                           | Status |
|----------------------------------------------------------------------------------------------------|----------------------------------------------------------------------------------------------------|--------|
| Grants Unit: Grant Submission<br>Form       To be completed for all grant / award applications       Grants Unit: Grant Submission       Grants Unit: Grant Submission         Research Partnerships &<br>Innovation Unit: URO 101A       Internal Approval of Application for a Negotiated Grant       Grants Unit: Grant Submission       Grants Unit: Grant Submission |                                                                                                    | Open   |
|                                                                                                    |                                                                                                    | Open   |
| Research Partnerships &                                                                                                    | Internal Approval of Application for a Contract                                                       | Open   |
| Aid to Research-Related Events<br>Program                                                                                                    | VPRGS Aid to Research Related Events, Publication, Exhibition and Dissemination<br>Activities Program | Open   |

#### Human Ethics Research Committee (HREC)

| Application Name                                                                                                    | Description                                                                                                    | Status |
|----------------------------------------------------------------------------------------------------|----------------------------------------------------------------------------------------------------|--------|
| REC: Summary Protocol Form (SPF) must be submitted to, and approved by, the University Human Research Ethics Committee (UHREC) prior to beginning any research involving human participants. |                                                                                                    | Open   |
| HREC: STUDENT Summary<br>Protocol Form (SPF)                                                                                                    | For students ONLY: The Student Summary Protocol Form (SPF) must be submitted to, and approved by, the University Human Research Ethics Committee (UHREC) prior to beginning any research involving human participants. | Open   |

## Project Info

|                                                               | No: 2974                                                                                                    |                                           |          |        | Applic       | cation Form: Aid to Research-Related Even |
|---------------------------------------------------------------|----------------------------------------------------------------------------------------------------|-------------------------------------------|----------|--------|--------------|-------------------------------------------|
| Save Ck                                                       | lose Print Export to Word                                                                                                    | Export to PDF Submi                       | <b>E</b> |        |              |                                           |
| Project Info Projec                                           | ct Team Info   Project Sponsor Info   * Aid to Researc                                                                              | h-Related Events Program Attachments Logs | Errors   |        |              |                                           |
| Title ":                                                      |                                                                                                    |                                           |          |        |              |                                           |
| Start Date:                                                   |                                                                                                    |                                           |          |        |              |                                           |
| End Date:                                                     |                                                                                                    |                                           |          |        |              |                                           |
| Keywords:                                                     | •                                                                                                    | Add                                       |          |        |              |                                           |
|                                                               |                                                                                                    | Clear all                                 |          |        |              |                                           |
|                                                               |                                                                                                    |                                           |          |        |              |                                           |
|                                                               |                                                                                                    |                                           |          |        |              |                                           |
|                                                               |                                                                                                    |                                           |          |        |              |                                           |
| Related Certification                                         | ions                                                                                                    |                                           |          |        |              |                                           |
| Related Certificatio<br>Click Sourch<br>Ocick Add Ne          | ions<br>to attach an existing certification<br>ew to attach a certification not yet submitted to a rev                              | ew committee                              |          |        |              |                                           |
| Related Certificati<br>Cick Search<br>Cick Add New<br>Add New | ions In to attach an existing certification ever to attach a certification not yet submitted to a rev                               | ev comite                                 |          |        |              |                                           |
| Related Certificatio<br>Cick Search<br>Ock Add Ne<br>Add New  | ions In to attach an existing certification ever to attach a certification not yet submitted to a rev Search Certification Category | ev connitee                               | File No. | Status | Renewal Date | Notes                                     |

The application is sorted by tabs for ease of navigation. Certain tabs, such as Project Team Info, are **automatically pre-populated** with your information.

\* The Errors tab will disappear when all required fields are complete.

## Team Info

| Application Ref No: 297 Save Close | 4 Print Export to Word Export to PDF Submit                                              | Application Form: Aid to Research-Related Events Program                                                                                                    |
|------------------------------------|------------------------------------------------------------------------------------------|----------------------------------------------------------------------------------------------------|
| * Project Info Project Team In     | 10 Project Sponsor Info * Aid to Research-Related Events Program Attachments Logs Errors |                                                                                                    |
| Principal Investigator             | ,                                                                                        |                                                                                                    |
| Change Pl<br>Prefix:               | Prof Last Name': Adie                                                                    | First Name': Matthew                                                                                                    |
| Affiliation*:                      | Faculty of Arts and Science                                                              | 8                                                                                                    |
| Rank:                              | Professor                                                                                |                                                                                                    |
| Gender:                            | UnSpecified Institution:                                                                 | Concorda University 👱                                                                                                    |
| Phone1:                            | Phone2:                                                                                  |                                                                                                    |
| Email*:                            | Matthew Adie@concordia.ca                                                                |                                                                                                    |
| Primary Address:                   | Alternate Address:                                                                       |                                                                                                    |
| Preferred Address:<br>Comments:    | Primary Address OAlternate Address Country:                                              | Canada                                                                                                    |
| Other Project Member In            | lfo:                                                                                     |                                                                                                    |
| Add New                            |                                                                                          |                                                                                                    |
| NO TECOTOS TO DISPLAY.             | Last Name First Name                                                                     | Your information will appear in this screen<br><b>automatically</b> under Principal Investigator. You<br>can also enter as many Project Team Members<br>(co-investigators, research assistants, students) |
|                                    |                                                                                          | etc.) as necessary.                                                                                                    |

## Team Info (2)

| Prefix:          | Last Name:                                                                                                    |                            | F                      | First Name:                                           |
|------------------|----------------------------------------------------------------------------------------------------|----------------------------|------------------------|-------------------------------------------------------|
| Affiliation:     |                                                                                                    |                            |                        |                                                       |
| Gender:          | UnSpecified                                                                                                    |                            |                        |                                                       |
| Role In Project: | Emergency Contact                                                                                                    |                            | Country:               |                                                       |
| Rank:            |                                                                                                    | •                          | Institution:           | •                                                     |
| Email:           | Save Close                                                                                                    | ante:                      | Fit & Alerna           |                                                       |
| Phone1:          | Investigator Information                                                                                                    |                            |                        |                                                       |
| Mailing Address  | Prefix: Faculty of acts of the Last Ne                                                                                                    | ame:                       | First Name:            | Retrieve Info                                         |
| maining Address. |                                                                                                    | Investigator List          |                        | ×                                                     |
| Use Of Address:  | Affülation:<br>Anno Assistant Professor<br>GenGender: Permale UnSpecified                                                                                                    | Close                      |                        |                                                       |
| Comments:        | Role In Project: Emergency Contact<br>Rank:                                                                                                    | Start With Any part        |                        |                                                       |
|                  | Phoemail:                                                                                                    | First Name:                |                        |                                                       |
|                  | Primery Address:                                                                                                    | Search Reset               |                        |                                                       |
| Save Close       | Malfina & Adamas                                                                                                    |                            |                        |                                                       |
|                  | maning wooress:                                                                                                    |                            |                        |                                                       |
|                  | No Ot Addinante                                                                                                    | Options Last Name First Na | ame Primary Affiliatio |                                                       |
|                  | Preferred Address:   Preferred Address:  Preferred Address:  Prefe |                            | <u> </u>               |                                                       |
|                  | Commonitor TEST RESEARCHER PROF                                                                                                    | No records to display.     |                        |                                                       |
|                  | Sourcette.                                                                                                    | Close                      |                        |                                                       |
|                  |                                                                                                    | •                          |                        | The best way to add team members to your file         |
|                  | Save Close                                                                                                    |                            |                        | is to select " <b>Retrieve Info</b> " – all Concordia |
|                  |                                                                                                    |                            |                        | investigators (and many external investigators)       |
|                  |                                                                                                    |                            |                        | will already be in the database, so the searching     |
|                  |                                                                                                    |                            |                        | will already be in the database, so try searching     |
|                  |                                                                                                    |                            |                        | by name. If you can't find your team member.          |
|                  |                                                                                                    |                            |                        | you can always antar them manually on the             |
|                  |                                                                                                    |                            |                        | you can always enter them manually on the             |
|                  |                                                                                                    |                            |                        | main screen.                                          |

## Sponsor Info

| Save Close Print Export to Word Export to PDF Submit    |                                   |                          |                           |                     |                  |  |  |
|---------------------------------------------------------|-----------------------------------|--------------------------|---------------------------|---------------------|------------------|--|--|
| * Project Info                                          | Project Team Info Project Sponsor | Info 🏾 * Grants Unit: Gr | ant Submission Form Attac | chments Logs Errors |                  |  |  |
| Click 'Add New' to add funding details for this project |                                   |                          |                           |                     |                  |  |  |
| Add New                                                 |                                   | -,                       |                           |                     |                  |  |  |
|                                                         | Investigator                      | Agency                   | Program                   | Currency            | Requested Amount |  |  |
| No records to c                                         | display.                          |                          |                           |                     |                  |  |  |
|                                                         |                                   |                          |                           |                     |                  |  |  |

In ConRAD, "Sponsor" refers to the <u>funding agency</u>.

Select "Add New" to specify Concordia University and the OVPRGS program to which you are applying.

Note: Certain fields in the Sponsor Info section will be completed by an administrator. The next page illustrates **which fields must be completed by researchers** (see items circled in green).

## Sponsor Info (2)

| Sponsor Info.                                                                                                    |                                                                                                    |
|----------------------------------------------------------------------------------------------------|----------------------------------------------------------------------------------------------------|
| Agency: Agency<br>Program: Fiscal Year:<br>Start Date: Find Date:                                                                                                    | To specify the agency, click "Agency" – ConRAD<br>contains a <b>master list of all funding agencies</b> to which<br>researchers have applied in the past. Choose<br>Concordia University as the Agency.                                                                                                    |
| Competition   Agency     Date:   Reference No:     Currency Type:   CAD                                                                                                    | Based on your selection, a <b>list of OVPRGS programs</b> will<br>be automatically generated, choose the program to<br>which you are applying,                                                                                                    |
| Comments:<br>Click 'Add New' to add funding disbursement(s).<br>Add New<br>Fiscal Year Start Date End Date Requested Cash Requested In-Kind<br>No records to display.<br>Save Close | Save       Close         Funding Disbursement Info.         Fiscal Year:         Start Date:         Start Date:         Cod Date:         Requested Cash:         Requested In-Kind:         Awarded Cash:         Awarded In-Kind:         Awarded Overhead:         Final Cash:         Final Cash:         Final Overhead: |
|                                                                                                    | Comments:                                                                                                    |

### **Custom Tabs**

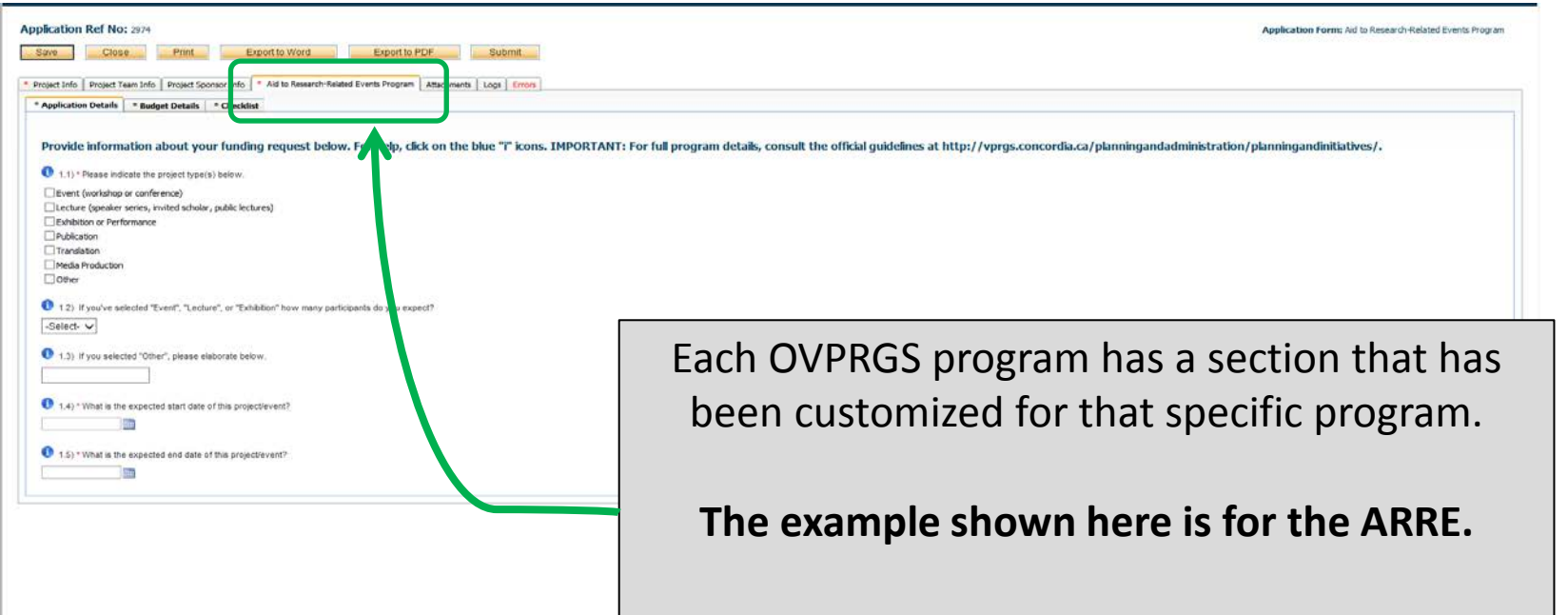

In order to complete the application for submission these sections "Application Details, Budget Details, and Checklist" must be completed.

# **ARRE Budget Tab**

| Application Ref No: 2374                                                                                                    | Application Form: Aid to Research-Related Events Pro                                                                                                    | ygram |
|----------------------------------------------------------------------------------------------------|----------------------------------------------------------------------------------------------------|-------|
| Save Close Print Export to Word Export to PDF Submit                                                                                                    |                                                                                                    |       |
| Project Info Project Team Info Project Common Info * Aid to Research-Related Events Program Attachments Logs Errors     Application Details * Budget Details * Product to the team in the team in the team in the team in the team in the team in the team in team in tea |                                                                                                    |       |
| Please note: matching funds are REQUIRED for this program. Other revenues must be equal justifications must be included under the "Attachments" tab.                                                                                                    | to (or exceed) funds requested from the ARRE program, and proof of confirmed funding must be included in the application. A detailed breakdown of expenses and |       |
| 2.1) * Total cost of project:                                                                                                    |                                                                                                    |       |
| 2.2) * Amount requested from the VPROS (max. \$5,000):                                                                                                    |                                                                                                    |       |
| 2.3) * Amount requested from the Faculty:                                                                                                    |                                                                                                    |       |
| 2.4) * Confirmed amount(s) requested from other sources:                                                                                                    |                                                                                                    |       |
|                                                                                                    |                                                                                                    |       |
| 2.5) * Expected amount(s) requested from other sources (including income generated ie. registration fees):                                                                                                    |                                                                                                    |       |
|                                                                                                    |                                                                                                    |       |
|                                                                                                    |                                                                                                    |       |
|                                                                                                    |                                                                                                    |       |

Each field in the Budget Details section must be completed. If the applications does not include information for one of the following fields "Request from Faculty", "Confirmed Amounts", "Expected Amounts" please indicated <u>none</u> in the field

### Attachments

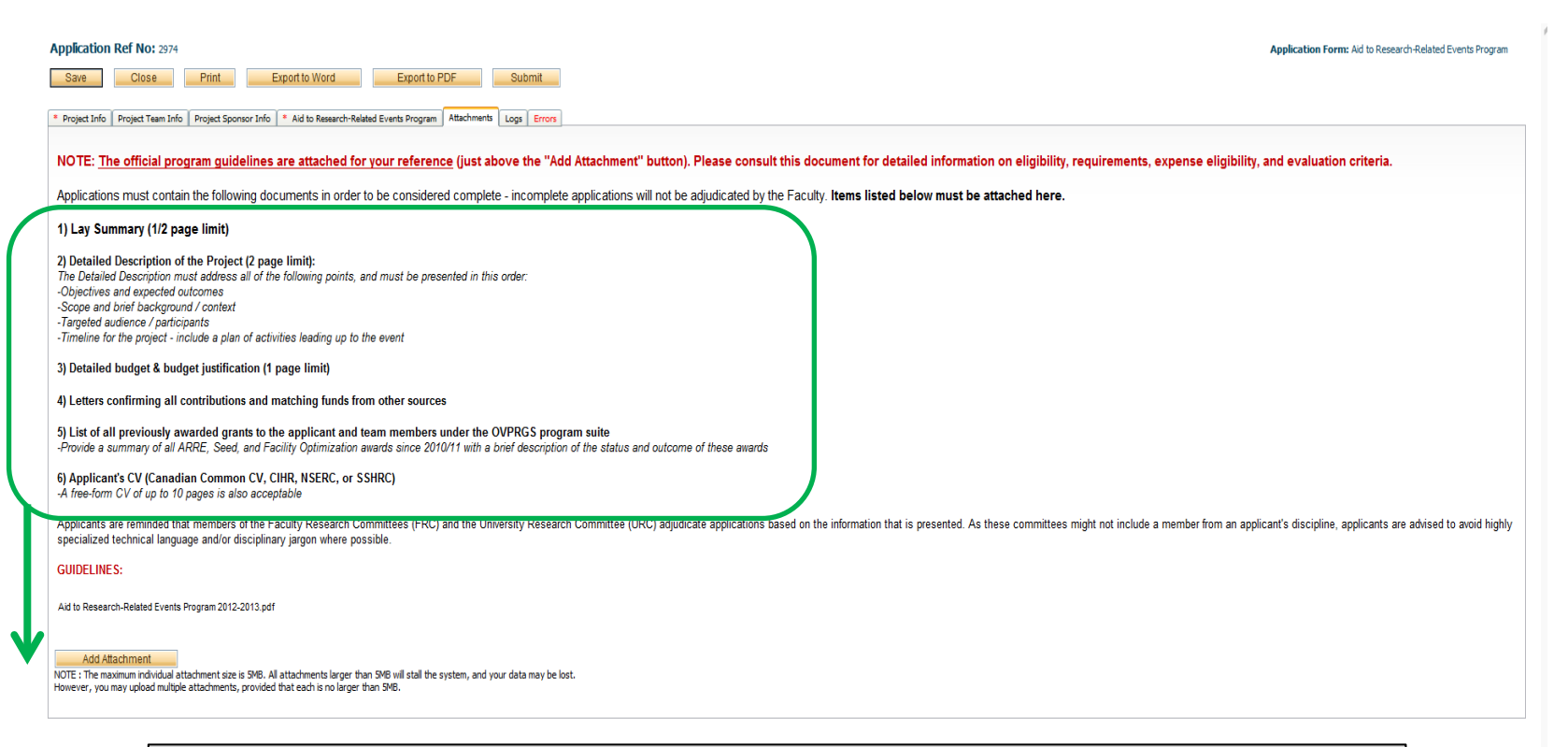

Documents can be uploaded and transmitted via the Attachments tab. One file in either Word or PDF format should be created and attached in order for the application to be considered complete.

Once a document is uploaded here **it will remain stored in your file** and you will be able to view it in the Research Portal, making it easy to reference past applications.

### Submission

| Application Ref No: 2974                                                                                                    |                                                                                        | Application Form: Aid to Research-Related Events Program                                                     |
|----------------------------------------------------------------------------------------------------|----------------------------------------------------------------------------------------|----------------------------------------------------------------------------------------------------|
| Save Close Print Export to Word Export to PDF Submit                                                                                                    |                                                                                        |                                                                                                    |
| Project Info Project Team Info Project Sponsor Info Aid to Research-Related Events Program Attachments Logs                                                                                                    |                                                                                        |                                                                                                    |
| NOTE: The official program guidelines are attached for your reference (just above the "Ad                                                                                                    | Id Attachment" button). Please consult this document for detailed information o        | n eligibility, requirements, expense eligibility, and evaluation criteria.                                   |
| Applications must contain the following documents in order to be considered complete - incomplete                                                                                                    | e applications will not be adjudicated by the Faculty. Items listed below must be atta | iched here.                                                                                                  |
| 1) Lay Summary (1/2 page limit)                                                                                                    | Work Flow Action                                                                       | ×                                                                                                    |
| 2) Detailed Description of the Project (2 page limit): The Detailed Description must address all of the following points, and must be presented in this order: -Objectives and expected outcomes -Scope and binef Description of context -Targeted audience / participants -Timeline for the project - include a plan of achivities leading up to the event 3) Detailed budget & budget justification (1 page limit) 4) Letters confirming all contributions and matching funds from other sources 5) List of all previously awarded grants to the applicant and team members under the OVPRGS prog -Provide a summary of all ARRE, Seed, and Facility Optimization awards since 2010/11 with a binef descriptio 6) Applicant's CV (Canadian Common CV, CHR, NSERC, or SSHRC) -A free-form CV of up to 10 pages is also acceptable Applicant's are reminded that members of the Faculty Research Committees (FRC) and the University Research specialized technical language and/or disciplinary jargon where possible. GUIDELINES: Aid to Research-Related Events Program 2012-2013 pdf MOTE: The maximum dividual attachment size is 346, All attachments larger than 546 will stall the system, and your data may be leaded to the sector. | Submit Cancel                                                                          | committees might not include a member from an applicant's discipline, applicants are advised to avoid highly |
|                                                                                                    |                                                                                        |                                                                                                    |
|                                                                                                    |                                                                                        |                                                                                                    |

When your application is complete, select "Submit". This will initiate the electronic routing process – your application will be forwarded via email to the appropriate signing authorities for submission.

### To exit a form *without submitting*, click **Save** or **Close**. If you select Close, you will still be asked if you want to save your changes.

| Save Close Print Export to Word Export to PDF Submit |                                                                                                    |  |  |  |  |  |  |
|------------------------------------------------------|----------------------------------------------------------------------------------------------------|--|--|--|--|--|--|
|                                                      | Project Team Info Project Sponsor Info * Grants Unit: Grant Submission Form Attachments Logs Errors                                 |  |  |  |  |  |  |
|                                                      | Matching Funds * Institutional Commitments * Compliance & Open Access * Acknowledgement (Tri-Council Responsible Conduct Statement) |  |  |  |  |  |  |

In-progress applications are listed as Applications (Saved – Not Submitted) in your portfolio.

Submitted applications currently undergoing the approval process are listed as Applications (Submitted – Under Review)

Submitted applications that have been approved by your signing authorities are listed as Applications (Submitted – Post Review)

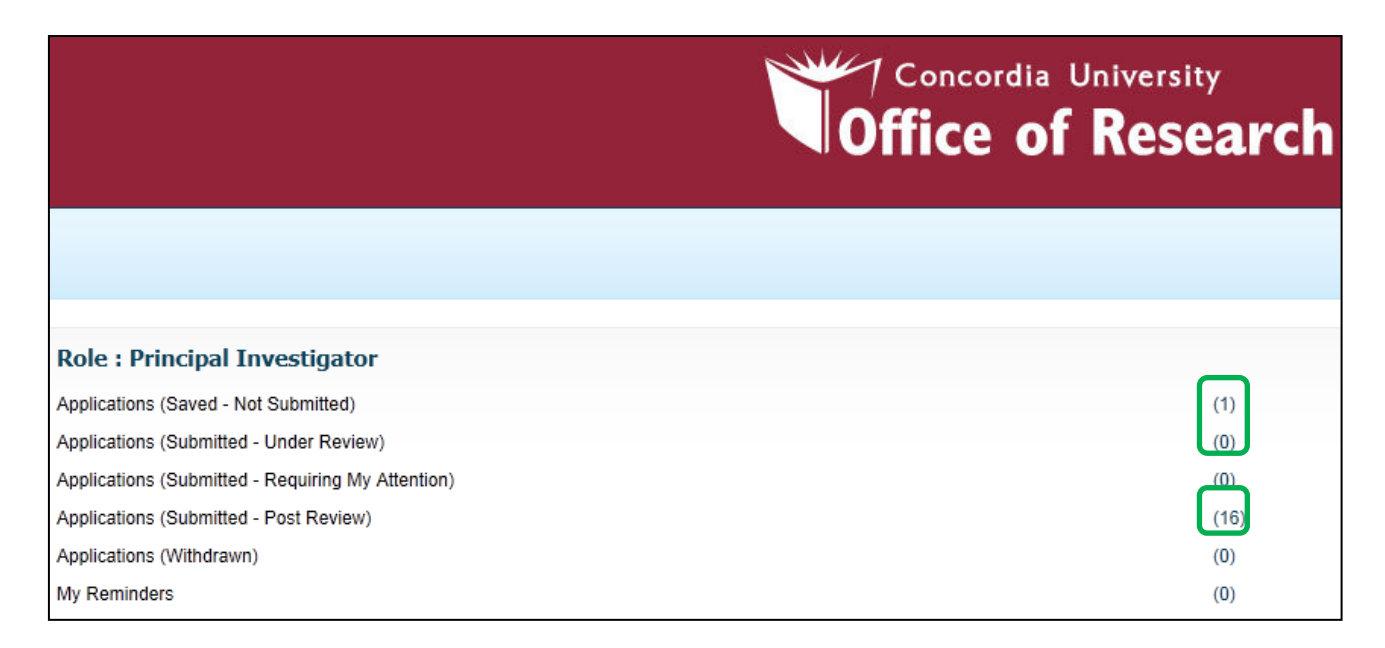

# Post-approval: Events

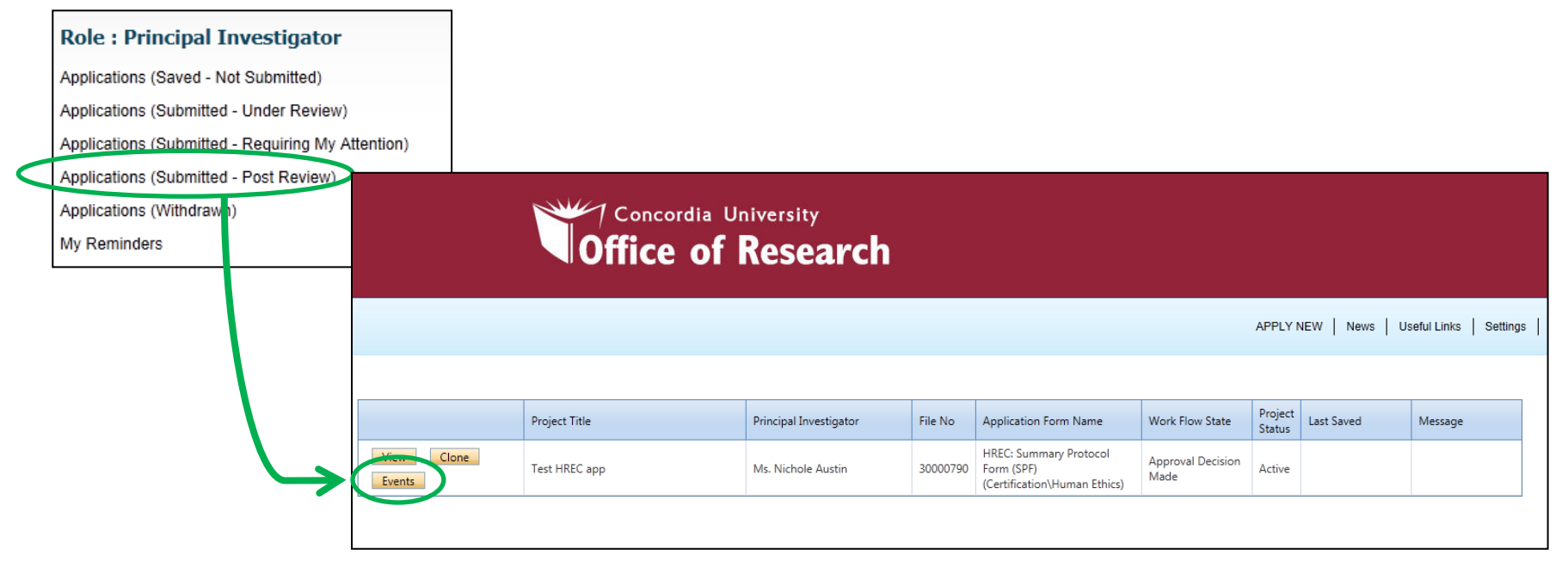

Once an application exists in the system, **Event Forms** can be used to update, modify, or renew the initial file.

#### When would you use an Event Form?

Extension requests for OVPRGS awards (ARRE, FOP, Seed)

# Support

#### **System Issues**

Having trouble submitting a form?

*Is incorrect information listed in your profile?* 

Contact: conrad@algol.concordia.ca

#### **Content Issues**

Have questions about the review process or timelines?

**Contact:** Your research facilitator